## 查看下载限制日志

管理员可以从 Confluence 审核日志 功能中查看 被限制附件 的下载行为 (实际上这些被限制下载的文件并没有被真正下载)

- 1. 以管理员身份登录 Confluences
- 2. 点击右上角齿轮图标 > 一般配置 > 审核日志
- 3. 从类别中选择 'Unlimax Download Restriction' 即可列出哪些限制的文件被下载

| 🗶 Confluence                                              | 空间 > 人员 日程表 分析功能 创展                                                                                                    | 1 ····                                    |                                 | Q 搜索                         |          | 0 O (    |
|-----------------------------------------------------------|----------------------------------------------------------------------------------------------------|-------------------------------------------|---------------------------------|------------------------------|----------|----------|
| 站点管理                                                      |                                                                                                    |                                           |                                 |                              |          |          |
| 配置<br>一般配置<br>每日备份管理<br>语言<br>快速链接                        | Advanced audit log<br>日期: 2023/4/1 - 2023/4/25 ~<br>摘要:全部<br>- 更少 読条 Q                                                      | 作者:全部 、                                   | Spaces: All v                   | Unlimax Download Restriction | on X 🛇 V | Export v |
| 全局模板和蓝图<br>推荐更新邮件<br>邮件服务器<br>用户宏                         | 显示结果 1-1<br>日期                                                                                                    | 作者                                        | 类别                              | 摘要                           | 受影响对象    |          |
| In-app通知<br>防止垃圾邮件<br>PDF导出语言支持<br>配置代码宏<br>Office 连接器    | <ul> <li>2023年4月25日 GMT+8<br/>11:30:47</li> <li>IP 地址: 127.0.1</li> <li>方法: Browser</li> <li>更多受影响对象: automation</li> </ul> | System Admin<br>-rule-3-202304242012.json | Unlimax Download<br>Restriction | Download denied              | SVG jira |          |
| WebDAV配置<br>Webhook<br>清理<br>保留规则<br>ATLASSIAN播件库<br>等理应用 |                                                                                                    |                                           |                                 |                              |          |          |